# ISE SXP更新ログとCatalystデバッグログについ て

内容 <u>はじめに</u> <u>背景説明</u> 前提条件 <u>要件</u> <u>使用するコンポーネント</u> <u>コンフィギュレーション</u> <u>ネットワーク図</u> Traffic flow <u>スイッチの設定</u> <u>ISE の設定</u> <u>ステップ1:ISEでSXPサービスを有効にする</u> <u>ステップ2:SXPデバイスの追加</u> ステップ 3:SXPの設定 確認 <u>ステップ1:スイッチ上のSXP接続</u> <u>ステップ 2 : ISE SXPの検証</u> ステップ3: RADIUS アカウンティング <u>ステップ 4 : ISE SXPマッピング</u> <u>ステップ5:スイッチでのSXPマッピング</u> トラブルシュート ISEレポート ISE でのデバッグ <u>スイッチのデバッグ</u> 関連情報

## はじめに

このドキュメントでは、ISEとCatalyst 9300スイッチ間のSecurity Group Exchange Protocol(SXP)接続を設定し、理解する方法について説明します。

## 背景説明

SXPは、TrustSecがTrustSecデバイスにIPからSGTへのマッピングを伝播するために使用する SGT(セキュリティグループタグ)交換プロトコルです。

SXPは、SGTインラインタギングをサポートしないサードパーティ製デバイスやシスコのレガシ

ーデバイスなどのネットワークでTrustSec機能を使用できるようにするために開発されました。

SXPはピアリングプロトコルです。一方のデバイスはスピーカーとして機能し、もう一方はリス ナーとして機能できます。

SXPスピーカはIP-SGTバインディングを送信し、リスナーはこれらのバインディングを収集します。

SXP接続では、基盤となるトランスポートプロトコルとしてTCPポート64999を使用し、メッセージの整合性と信頼性を確保するためにMD5を使用します。

#### 前提条件

要件

SXPプロトコル(SXP)およびIdentity Services Engine(ISE)の設定に関する知識があることが推奨 されます。

使用するコンポーネント

このドキュメントの情報は、次のソフトウェアとハードウェアのバージョンに基づいています。

 ソフトウェアCisco IOS® XE 17.6.5以降が稼働するCisco Catalyst 9300スイッチ Cisco ISE リリース 3.1 以降

このドキュメントの情報は、特定のラボ環境にあるデバイスに基づいて作成されました。このド キュメントで使用するすべてのデバイスは、クリアな(デフォルト)設定で作業を開始していま す。本稼働中のネットワークでは、各コマンドによって起こる可能性がある影響を十分確認して ください。

## コンフィギュレーション

ネットワーク図

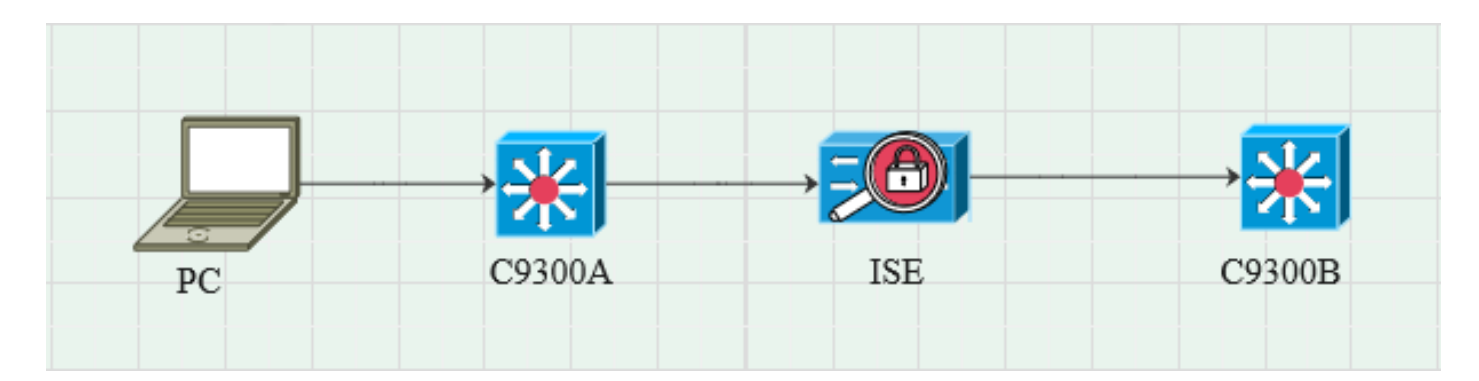

#### Traffic flow

PCがC9300Aで認証され、ISEがポリシーセットを使用してSGTを動的に割り当てます。

認証に合格すると、ポリシーで設定されたFramed-IPアドレスのRADIUS属性とSGTに等しいIPを 持つバインディングが作成されます。

バインディングは、デフォルトドメインの下の「All SXP bindings」に表示されます。 C9300Bは、SXPプロトコルを介してISEからSXPマッピング情報を受信します。

#### スイッチの設定

スイッチをSXPリスナーとして設定し、ISEからIP-SGTマッピングを取得します。

cts sxpの有効化 cts sxpデフォルトパスワードcisco cts sxp default source-ip 10.127.213.27 cts sxp connection peer 10.127.197.53 password default mode peer hold-time 0 0 vrf Mgmt-vrf

ISE の設定

#### ステップ1:ISEでSXPサービスを有効にする

Administration > System > Deployment > Editの順に移動し、Policy Serviceの下でEnable SXP Serviceを選択します。

| ≡ Cisco    |           |              |            |                         |               | Admi          | inistration · System |              |          |
|------------|-----------|--------------|------------|-------------------------|---------------|---------------|----------------------|--------------|----------|
| Deployment | Licensing | Certificates | Logging    | Maintenance             | Upgrade       | Health Checks | Backup & Restore     | Admin Access | Settings |
|            |           |              |            |                         |               |               |                      |              |          |
|            |           |              | Adı        | ministration            |               |               |                      |              |          |
|            |           |              |            | Monitoring              |               |               |                      |              |          |
|            |           |              | <b>—</b> ~ | Policy Service          |               |               |                      |              |          |
|            |           |              |            | > Enable Ses            | sion Service  | es 🕡          |                      |              |          |
|            |           |              |            | Enable Profiling Servic | e (i)         |               |                      |              |          |
|            |           |              |            | Enable Threat Centric   | NAC Service 🕕 |               |                      |              |          |
|            |           |              |            | ✓ Enable SXF            | Service 🕕     |               |                      |              |          |
|            |           |              |            | Use Interface           | GigabitEth    | ernet 0       | ~                    |              |          |
|            |           |              |            | Enable Device Admin     | Service 🕕     |               |                      |              |          |
|            |           |              |            | Enable Passive Identit  | ty Service 🕕  |               |                      |              |          |
|            |           |              |            | pxGrid 🕕                |               |               |                      |              |          |
|            |           |              |            | Enable pxGrld Cloud (   | D             |               |                      |              |          |

ステップ2:SXPデバイスの追加

対応するスイッチのSXPリスナーおよびスピーカを設定するには、Workcenters > Trustsec > SXP > SXP Devicesの順に移動します。

| ピアロールがListenerのスイッチを追加し、 | 、デフォルトドメインを割り当てます。 |
|--------------------------|--------------------|
|--------------------------|--------------------|

| ≡ Cisco          | ISE        |                               |                     |              |      |              |         | Work Centers · TrustSec |  |
|------------------|------------|-------------------------------|---------------------|--------------|------|--------------|---------|-------------------------|--|
| Overview         | Components | TrustSec Policy               | Policy Sets         | SXP          | ACI  | Troubleshoot | Reports | Settings                |  |
| SXP Devices      |            | Input fields marked           | with an asterisk (* | *) are requi | red. |              |         |                         |  |
| All SXP Mappings |            | Name<br>c9300B                |                     |              |      |              |         |                         |  |
|                  |            |                               |                     |              |      |              |         |                         |  |
|                  |            | IP Address *<br>10.127.213.27 |                     |              |      |              |         |                         |  |
|                  |            | Peer Role *                   |                     |              |      |              |         |                         |  |
|                  |            |                               |                     |              |      |              |         |                         |  |
|                  |            | Connected PSNs *<br>pk3-1a ×  |                     |              |      |              |         |                         |  |
|                  |            | SXP Domains *<br>default ×    |                     |              |      |              |         |                         |  |
|                  |            |                               |                     |              |      |              |         |                         |  |
|                  |            | Status *<br>Enabled           |                     |              |      |              |         |                         |  |
|                  |            | Password Type *<br>CUSTOM     |                     |              |      |              |         |                         |  |
|                  |            | Password                      |                     |              |      |              |         |                         |  |
|                  |            | Version *<br>V4               |                     |              |      |              |         |                         |  |
|                  |            | Advanced Setting              | S                   |              |      |              |         |                         |  |
|                  |            |                               |                     | Save         |      |              |         |                         |  |

ステップ3:SXPの設定

ISEがRadius認証を通じてダイナミックIP-SGTマッピングを学習するように、Add radius mappings into SXP IP SGT mapping tableにチェックマークが入っていることを確認します。

| ■ Cisco ISE Work Centers · TrustSec              |             |                                                                                    |             |     |     |              |         |          |  |  |
|--------------------------------------------------|-------------|------------------------------------------------------------------------------------|-------------|-----|-----|--------------|---------|----------|--|--|
| Overview                                         | Components  | TrustSec Policy                                                                    | Policy Sets | SXP | ACI | Troubleshoot | Reports | Settings |  |  |
| General TrustSec Setti<br>TrustSec Matrix Settin | ings<br>Ias | SXP Settings                                                                       |             |     |     |              |         |          |  |  |
| Work Process Settings                            |             | Publish SXP bindings on PxGrid Z Add radius mappings into SXP IP SGT mapping table |             |     |     |              |         |          |  |  |
| SXP Settings Global Password                     |             |                                                                                    |             |     |     |              |         |          |  |  |
| ACI Settings                                     |             |                                                                                    | u           |     |     |              |         |          |  |  |

## 確認

## ステップ1:スイッチ上のSXP接続

| C9300B#show cts sxp connections vrf Mgmt-vrf                                                                                                    |
|----------------------------------------------------------------------------------------------------|
| SXP:有効                                                                                                    |
| サポートされる最新バージョン:4                                                                                                    |
| デフォルトパスワード:設定                                                                                                    |
| デフォルトのキーチェーン:未設定                                                                                                    |
| デフォルトのキーチェーン名:該当なし                                                                                                    |
| デフォルトの送信元IP:10.127.213.27                                                                                                    |
| 接続再試行オープン時間:120秒                                                                                                    |
| 調整期間:120秒                                                                                                    |
| 再試行オープンタイマーが実行されていません                                                                                                    |
| エクスポートのピアシーケンスのトラバース制限:未設定                                                                                                    |
| インポートのピアシーケンスのトラバース制限:未設定                                                                                                    |
| 0                                                                                                    |
| ピアIP:10.127.197.53                                                                                                    |
| 送信元IP:10.127.213.27                                                                                                    |
| Connステータス:オン                                                                                                    |
| Connバージョン:4                                                                                                    |
| 接続機能:IPv4-IPv6-Subnet                                                                                                    |
| Conn保留時間:120秒                                                                                                    |
| ローカルモード:SXPリスナー                                                                                                    |
| 接続インスタンス#:1                                                                                                    |
| TCP conn fd:1                                                                                                    |
| TCP conn password:デフォルトのSXPパスワード                                                                                                    |
| ホールドタイマーが実行中                                                                                                    |
| 前回の状態変更からの継続時間: 0:00:23:36 (dd:hr:mm:sec)                                                                                                    |
|                                                                                                    |
| SXP接続の総数= 1                                                                                                    |
| 0x7E128DE555E0 \/DE:Mamt \rf fd:1 + 2 7 in:10 127 107 52                                                                                                    |
| VXT = 120D = 500E0 VR = 101011 = 011, 10.1 = 7 10.10127 = 10.127 = 10.127 |
|                                                                                                    |
|                                                                                                    |

### ステップ 2: ISE SXPの検証

Workcenters > Trustsec > SXP > SXP Devicesで、スイッチのSXPステータスがONになっている ことを確認します。

| Overview   Components   TrustSec Policy   Policy Sets   SXP   ACI   Troubleshoot   Reports   Settings     sxP Devices |  |
|----------------------------------------------------------------------------------------------------|--|
| SXP Devices SXP Devices O                                                                                             |  |
| All SXP Mappings                                                                                                    |  |
|                                                                                                    |  |
|                                                                                                    |  |
| G Refresh + Add <sup>↑</sup> Trash ∨ <i>V</i> Edit Assign SXP Domain                                                  |  |
| Name IP Address Status Peer Ro Pass Neg S Connected To Duration SXP Do Learn                                          |  |
| c9300B 10.127.213.27 ON LISTENER CUST V4 V4 pk3-1a 00:06:47:24 default                                                |  |

### ステップ 3: RADIUS アカウンティング

ISEが、認証に成功した後にRADIUSアカウンティングパケットからFramed-IPアドレス RADIUS属性を受信したことを確認します。

| RA<br>From 2<br>Report | ADIUS Accou<br>2024-07: 18 00 00 00 0 To 2024-07<br>Is exported in last 7 days 0 | nting<br>-18 20:47:13. | 0<br>0              |            |               |                  | Add to My Reports      | : Export To ∨ So<br>Filter ∨ ØRefresh |
|------------------------|----------------------------------------------------------------------------------|------------------------|---------------------|------------|---------------|------------------|------------------------|---------------------------------------|
|                        | Logged At                                                                        | Deta                   | Account Status Type | ① Identity | ① Endpoint ID | Endpoint IP Ad   | Account Authentication | O Server                              |
| ×                      | Today 🗸 🗙                                                                        |                        | Account Status Type | Identity   | Endpoint ID   | Endpoint IP Ac 🗸 |                        | Server                                |
|                        | 2024-07-18 09:55:55.0                                                            | G                      | Interim-Update      |            |               | 10.197.213.23    | Remote                 | pk3-1a                                |
|                        | 2024-07-18 09:55:46.0                                                            | ā                      | Start               |            |               |                  | Remote                 | pk3-1a                                |

## ステップ 4: ISE SXPマッピング

Radiusセッションから動的に学習したIP-SGTマッピングを表示するには、Workcenters > Trustsec > SXP > All SXP Mappingsの順に移動します。

| ≡ Cisco                        | o ISE      | Work Centers / TrustSec |                      |         |                 |              |            |            |               |  |
|--------------------------------|------------|-------------------------|----------------------|---------|-----------------|--------------|------------|------------|---------------|--|
| Overview                       | Components | TrustSec Policy Policy  | olicy Sets SXP       | ACI Tro | oubleshoot      | Reports Set  | tings      |            |               |  |
| SXP Devices<br>All SXP Mapping | 5          | All SXP Ma              | ppings 💿             |         |                 |              |            |            |               |  |
|                                |            |                         |                      |         |                 |              |            |            |               |  |
|                                |            | IP Address              | SGT                  | VN      | Learned From    |              | Learned By | SXP Domain | PSNs Involved |  |
|                                |            | 2.2.2.2/32              | Auditors (9/0009)    |         | 10.127.197.53   |              | Local      | default    | pk3-1a        |  |
|                                |            | 10.197.213.23/32        | Contractors (5/0005) |         | 10.127.197.53,1 | 0.197.213.22 | Session    | default    | pk3-1a        |  |
|                                |            |                         |                      |         |                 |              |            |            |               |  |

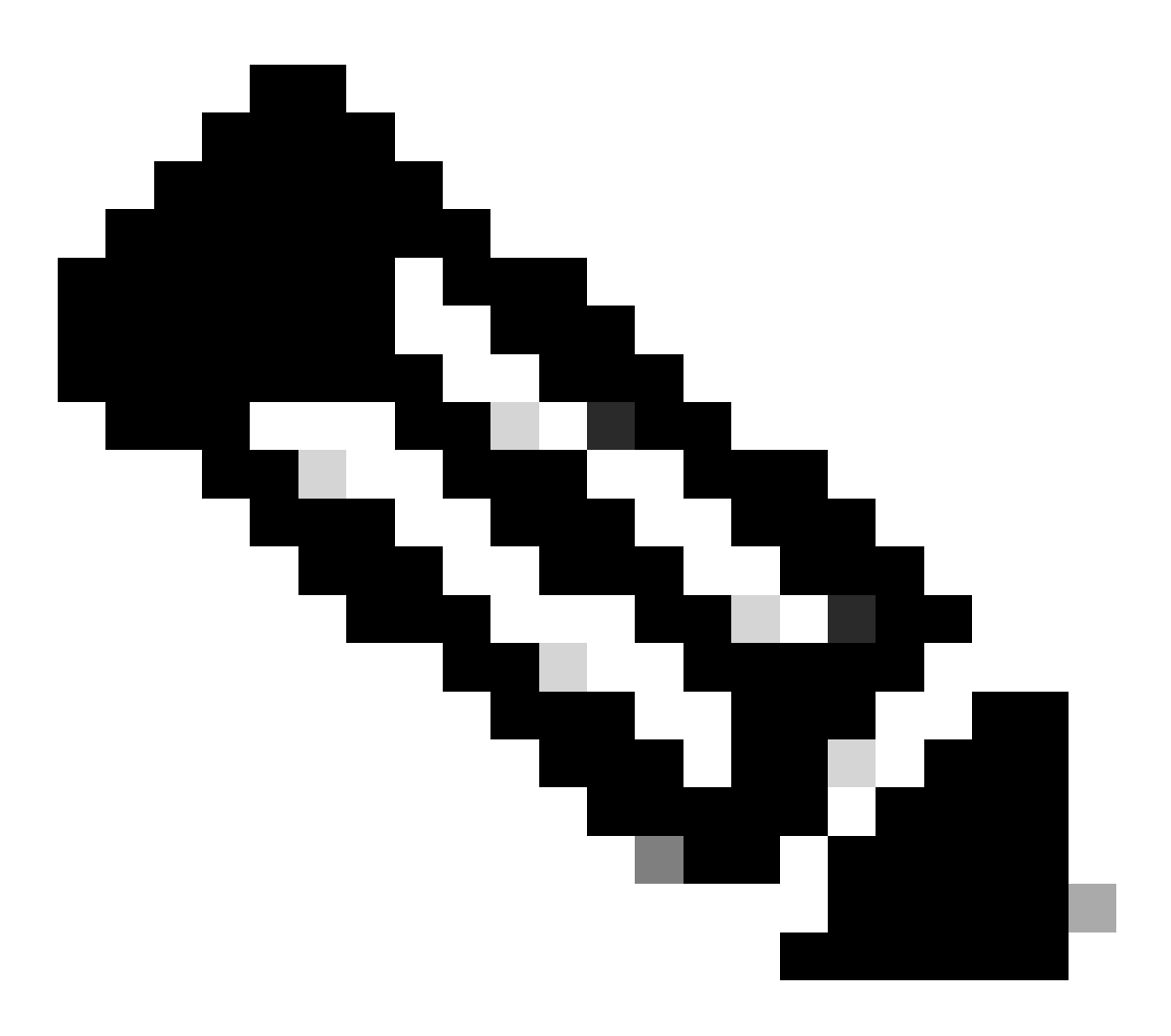

注:ISEには、別のデバイスからIP-SGTバインディングを受信する機能があります。これ らのバインディングは、「All SXP Mappings」の下の「Learned by SXP」として表示で きます。

ステップ5:スイッチでのSXPマッピング

スイッチは、SXPプロトコルを介してISEからIP-SGTマッピングを学習しました。

C9300B#show cts sxp sgt-map vrf Mgmt-vrf brief SXPノードID(生成済み):0x03030303(3.3.3.3) IP-SGTマッピングは次のとおりです。 IPv4,SGT: <2.2.2.2, 9> IPv4,SGT: <10.197.213.23, 5>

| IP-SGTマッピングの総数:2<br>sxp_bnd_exp_conn_listのconn(合計:0):<br>C9300B番号              |
|--------------------------------------------------------------------------------|
| C9300B#show cts role-based sgt-map vrf Mgmt-vrf all<br>アクティブなIPv4-SGTバインディング情報 |
| IPアドレスSGTソース                                                                   |
| 2.2.2.2 9 SXP<br>10.197.213.23 5 SXP                                           |
| IP-SGTアクティブバインディングの概要                                                          |
|                                                                                |

## トラブルシュート

このセクションでは、設定のトラブルシューティングに役立つ情報を紹介します。

ISEレポート

ISE では、SXP バインディングや接続レポートを生成することもできます(次の図を参照)。

| Cisco ISE Work Centers - TrustSec                                                        |                                                                                                    |                                                                                                    |                                                                                                    |                                                                                                    |                                                                                                    |                                                                                                    |                                                                                                    |                                                                                                    |  |
|------------------------------------------------------------------------------------------|----------------------------------------------------------------------------------------------------|----------------------------------------------------------------------------------------------------|----------------------------------------------------------------------------------------------------|----------------------------------------------------------------------------------------------------|----------------------------------------------------------------------------------------------------|----------------------------------------------------------------------------------------------------|----------------------------------------------------------------------------------------------------|----------------------------------------------------------------------------------------------------|--|
| TrustSec Policy Policy Se                                                                | ets SXP AG                                                                                                    | CI Trout                                                                                                    | eleshoot Reports                                                                                                    | Settings                                                                                                    |                                                                                                    |                                                                                                    |                                                                                                    |                                                                                                    |  |
| SXP Binding o                                                                            |                                                                                                    |                                                                                                    |                                                                                                    |                                                                                                    |                                                                                                    |                                                                                                    |                                                                                                    |                                                                                                    |  |
| Frem 2024-07-18 00 00 00 0 To 2024-07-18 20 53:57 0<br>Reports exported in text 7 days 0 |                                                                                                    |                                                                                                    |                                                                                                    |                                                                                                    |                                                                                                    |                                                                                                    |                                                                                                    |                                                                                                    |  |
|                                                                                          |                                                                                                    |                                                                                                    |                                                                                                    |                                                                                                    |                                                                                                    |                                                                                                    |                                                                                                    |                                                                                                    |  |
|                                                                                          |                                                                                                    |                                                                                                    |                                                                                                    |                                                                                                    |                                                                                                    |                                                                                                    |                                                                                                    |                                                                                                    |  |
| Logged At                                                                                | IP Address                                                                                                    | TAG                                                                                                    | SXP Node Ip                                                                                                    | VPN                                                                                                    | SRC                                                                                                    | Is Active                                                                                                    | Operation                                                                                                    | Binding Source Type                                                                                                    |  |
|                                                                                          |                                                                                                    |                                                                                                    |                                                                                                    |                                                                                                    |                                                                                                    |                                                                                                    |                                                                                                    |                                                                                                    |  |
| × <u>Today</u> ×                                                                         | IP Address                                                                                                    | TAG                                                                                                    | SXP Node Ip                                                                                                    | VPN                                                                                                    | SRC                                                                                                    | Is Active                                                                                                    | Operation                                                                                                    | Binding Source Type                                                                                                    |  |
| 2024-07-18 15:57:26.13                                                                   |                                                                                                    |                                                                                                    |                                                                                                    | default                                                                                                    |                                                                                                    |                                                                                                    | ADD                                                                                                    | LOCAL                                                                                                    |  |
| 2024-07-18 15:57:26.1                                                                    |                                                                                                    |                                                                                                    |                                                                                                    | default                                                                                                    |                                                                                                    |                                                                                                    | ADD                                                                                                    | SESSION                                                                                                    |  |
| 2024-07-18 15:57:24.7                                                                    |                                                                                                    |                                                                                                    |                                                                                                    | default                                                                                                    |                                                                                                    | false                                                                                                    | DELETE                                                                                                    | LOCAL                                                                                                    |  |
| 1                                                                                        | Control     Control     Control <t< th=""><th>Constraint     Policy Sets     SXP     A       SXP Binding     •       From 2024-07-16 00:00:00:15:2024-07-18:28:53:57.0       Reports exported in last 7 days     •       Logged At     IP Address       ×     Today     ×       2024-07-18     15:57:26.1.1     2.2.2.2/22       2024-07-18     15:57:26.1     10.197:213:22/32       2024-07-18     15:57:26.1     12.2.2.2/24</th><th>Logged At     IP Address     TAG       ×     Today     *     *     *     *     *     *     *     *     *     *     *     *     *     *     *     *     *     *     *     *     *     *     *     *     *     *     *     *     *     *     *     *     *     *     *     *     *     *     *     *     *     *     *     *     *     *     *     *     *     *     *     *     *     *     *     *     *     *     *     *     *     *     *     *     *     *     *     *     *     *     *     *     *     *     *     *     *     *     *     *     *     *     *     *     *     *     *     *     *     *     *     *     *     *     *     *     *     *     *     *<th>Kork Centers - TrustS   Control Policy Sets SXP ACI Troubleshoot Reports   SXP Binding © - - - - - - -   From 2024-07-18 00:00:00 10 2024-07-18 20:53:57.0 - - - - - - - - - - - - - - - - - - - - - - - - - - - - - - - - - - - - - - - - - - - - - - - - - - - - - - - - - - - - - - - - - - - - - - - - - - - - - - - - - - - - - - - - - - - - - - - - - - - - - - - - - - - - -</th><th>Work Centers - TrustSec     TrustSec Policy   Policy Sets   SXP   ACI   Troubleshoot   Reports   Settings     SXP Binding ©     From 2024-07-18 0000000 10 2024-07-18 20:53:57:0     Reports exported in last 7 days   0     Logged At   IP Address   TAG   SXP Node lp   VPN     2024-07-18 15:57:26.13   2:2.2.2/22   9   10.127.197.53   default     2024-07-18 15:57:26.1.   10.197.13.23/23   5   10.127.197.53   default     2024-07-18 15:57:26.1.   10.197.13.23/23   5   10.127.197.53   default</th><th>Work Centers - TrustSec       TrustSec Policy     Policy Sets     SXP     ACI     Troubleshoot     Reports     Settings       SXP     Binding     •     •     •     •     •     •     •     •     •     •     •     •     •     •     •     •     •     •     •     •     •     •     •     •     •     •     •     •     •     •     •     •     •     •     •     •     •     •     •     •     •     •     •     •     •     •     •     •     •     •     •     •     •     •     •     •     •     •     •     •     •     •     •     •     •     •     •     •     •     •     •     •     •     •     •     •     •     •     •     •     •     •     •     •     •     •     •     •     •     •</th><th>Work Centers - TrustSec     TrustSec Policy   Policy Sets   SXP   ACI   Troubleshoot   Reports   Settings     SXP   Binding   •   •   •   •   •   •   •   •   •   •   •   •   •   •   •   •   •   •   •   •   •   •   •   •   •   •   •   •   •   •   •   •   •   •   •   •   •   •   •   •   •   •   •   •   •   •   •   •   •   •   •   •   •   •   •   •   •   •   •   •   •   •   •   •   •   •   •   •   •   •   •   •   •   •   •   •   •   •   •   •   •   •   •   •   •   •   •   •   •   •   •   •   •   •   •   •   •   •   •   •   •</th><th>Logged At     IP Address     TAG     SXP Node Ip     VPN     SRC     Is Active     Operation       × Today     × K     IP Address     TAG     SXP Node Ip     VPN     SRC     Is Active     Operation       2024-07-18 15-57:26.1.1     10.197.197.53     default     10.127.197.53     default     10.127.197.53     fault     10.127.197.53     fault     10.127.197.53     fault     10.127.197.53     fault     10.127.197.53     fault     10.127.197.53     fault     10.127.197.53     fault     10.127.197.53     fault     DOD     DELETE     DELETE     DELETE</th></th></t<> | Constraint     Policy Sets     SXP     A       SXP Binding     •       From 2024-07-16 00:00:00:15:2024-07-18:28:53:57.0       Reports exported in last 7 days     •       Logged At     IP Address       ×     Today     ×       2024-07-18     15:57:26.1.1     2.2.2.2/22       2024-07-18     15:57:26.1     10.197:213:22/32       2024-07-18     15:57:26.1     12.2.2.2/24 | Logged At     IP Address     TAG       ×     Today     *     *     *     *     *     *     *     *     *     *     *     *     *     *     *     *     *     *     *     *     *     *     *     *     *     *     *     *     *     *     *     *     *     *     *     *     *     *     *     *     *     *     *     *     *     *     *     *     *     *     *     *     *     *     *     *     *     *     *     *     *     *     *     *     *     *     *     *     *     *     *     *     *     *     *     *     *     *     *     *     *     *     *     *     *     *     *     *     *     *     *     *     *     *     *     *     *     *     *     * <th>Kork Centers - TrustS   Control Policy Sets SXP ACI Troubleshoot Reports   SXP Binding © - - - - - - -   From 2024-07-18 00:00:00 10 2024-07-18 20:53:57.0 - - - - - - - - - - - - - - - - - - - - - - - - - - - - - - - - - - - - - - - - - - - - - - - - - - - - - - - - - - - - - - - - - - - - - - - - - - - - - - - - - - - - - - - - - - - - - - - - - - - - - - - - - - - - -</th> <th>Work Centers - TrustSec     TrustSec Policy   Policy Sets   SXP   ACI   Troubleshoot   Reports   Settings     SXP Binding ©     From 2024-07-18 0000000 10 2024-07-18 20:53:57:0     Reports exported in last 7 days   0     Logged At   IP Address   TAG   SXP Node lp   VPN     2024-07-18 15:57:26.13   2:2.2.2/22   9   10.127.197.53   default     2024-07-18 15:57:26.1.   10.197.13.23/23   5   10.127.197.53   default     2024-07-18 15:57:26.1.   10.197.13.23/23   5   10.127.197.53   default</th> <th>Work Centers - TrustSec       TrustSec Policy     Policy Sets     SXP     ACI     Troubleshoot     Reports     Settings       SXP     Binding     •     •     •     •     •     •     •     •     •     •     •     •     •     •     •     •     •     •     •     •     •     •     •     •     •     •     •     •     •     •     •     •     •     •     •     •     •     •     •     •     •     •     •     •     •     •     •     •     •     •     •     •     •     •     •     •     •     •     •     •     •     •     •     •     •     •     •     •     •     •     •     •     •     •     •     •     •     •     •     •     •     •     •     •     •     •     •     •     •     •</th> <th>Work Centers - TrustSec     TrustSec Policy   Policy Sets   SXP   ACI   Troubleshoot   Reports   Settings     SXP   Binding   •   •   •   •   •   •   •   •   •   •   •   •   •   •   •   •   •   •   •   •   •   •   •   •   •   •   •   •   •   •   •   •   •   •   •   •   •   •   •   •   •   •   •   •   •   •   •   •   •   •   •   •   •   •   •   •   •   •   •   •   •   •   •   •   •   •   •   •   •   •   •   •   •   •   •   •   •   •   •   •   •   •   •   •   •   •   •   •   •   •   •   •   •   •   •   •   •   •   •   •   •</th> <th>Logged At     IP Address     TAG     SXP Node Ip     VPN     SRC     Is Active     Operation       × Today     × K     IP Address     TAG     SXP Node Ip     VPN     SRC     Is Active     Operation       2024-07-18 15-57:26.1.1     10.197.197.53     default     10.127.197.53     default     10.127.197.53     fault     10.127.197.53     fault     10.127.197.53     fault     10.127.197.53     fault     10.127.197.53     fault     10.127.197.53     fault     10.127.197.53     fault     10.127.197.53     fault     DOD     DELETE     DELETE     DELETE</th> | Kork Centers - TrustS   Control Policy Sets SXP ACI Troubleshoot Reports   SXP Binding © - - - - - - -   From 2024-07-18 00:00:00 10 2024-07-18 20:53:57.0 - - - - - - - - - - - - - - - - - - - - - - - - - - - - - - - - - - - - - - - - - - - - - - - - - - - - - - - - - - - - - - - - - - - - - - - - - - - - - - - - - - - - - - - - - - - - - - - - - - - - - - - - - - - - - | Work Centers - TrustSec     TrustSec Policy   Policy Sets   SXP   ACI   Troubleshoot   Reports   Settings     SXP Binding ©     From 2024-07-18 0000000 10 2024-07-18 20:53:57:0     Reports exported in last 7 days   0     Logged At   IP Address   TAG   SXP Node lp   VPN     2024-07-18 15:57:26.13   2:2.2.2/22   9   10.127.197.53   default     2024-07-18 15:57:26.1.   10.197.13.23/23   5   10.127.197.53   default     2024-07-18 15:57:26.1.   10.197.13.23/23   5   10.127.197.53   default | Work Centers - TrustSec       TrustSec Policy     Policy Sets     SXP     ACI     Troubleshoot     Reports     Settings       SXP     Binding     •     •     •     •     •     •     •     •     •     •     •     •     •     •     •     •     •     •     •     •     •     •     •     •     •     •     •     •     •     •     •     •     •     •     •     •     •     •     •     •     •     •     •     •     •     •     •     •     •     •     •     •     •     •     •     •     •     •     •     •     •     •     •     •     •     •     •     •     •     •     •     •     •     •     •     •     •     •     •     •     •     •     •     •     •     •     •     •     •     • | Work Centers - TrustSec     TrustSec Policy   Policy Sets   SXP   ACI   Troubleshoot   Reports   Settings     SXP   Binding   •   •   •   •   •   •   •   •   •   •   •   •   •   •   •   •   •   •   •   •   •   •   •   •   •   •   •   •   •   •   •   •   •   •   •   •   •   •   •   •   •   •   •   •   •   •   •   •   •   •   •   •   •   •   •   •   •   •   •   •   •   •   •   •   •   •   •   •   •   •   •   •   •   •   •   •   •   •   •   •   •   •   •   •   •   •   •   •   •   •   •   •   •   •   •   •   •   •   •   •   • | Logged At     IP Address     TAG     SXP Node Ip     VPN     SRC     Is Active     Operation       × Today     × K     IP Address     TAG     SXP Node Ip     VPN     SRC     Is Active     Operation       2024-07-18 15-57:26.1.1     10.197.197.53     default     10.127.197.53     default     10.127.197.53     fault     10.127.197.53     fault     10.127.197.53     fault     10.127.197.53     fault     10.127.197.53     fault     10.127.197.53     fault     10.127.197.53     fault     10.127.197.53     fault     DOD     DELETE     DELETE     DELETE |  |

ISE でのデバッグ

次の属性を持つISEサポートバンドルを収集し、デバッグレベルに設定します。

- sxp
- sgtbinding
- nsf
- nsf-session
- trustsecの略

ユーザがISEサーバから認証されると、ISEはAccess Accept応答パケットにSGTを割り当てます

。ユーザがIPアドレスを取得すると、スイッチはRadius Accounting Packetでフレーム化された IPアドレスを送信します。

show logging application localStore/iseLocalStore.logの出力を示します。

2024-07-18 09:55:55.051 +05:30 000017592 3002お知らせRadius-Accounting: RADIUS Accounting watchdog update, ConfigVersionId=129, Device IP Address=10.197.213.22, UserName=cisco, NetworkDevice=Name pk、User-Name=cisco、NAS-IP-Address=10.197.213.22、NAS-Port=50124、Framed-IP-Address=10.197.213.23、 Class=CACS:16D5C50A00000017C425E3C6:pk3-1a/510648097/25、Called-Station-ID=C4 B2-39-ED-AB-18、Calling-Station-ID=B4-96-91-F9-56-8B、Acct-Status-Type=Interim-Update、Acct-Delay-Time=0、Acct-Input-Octets=413、Acct-Output-Octets=0、Acct-Session-Id=00000007、 Acct-Authentic=Remote、Acct-Input-Packets=4、 t-Output-Packets=0、Event-Timestamp=1721277745、NAS-Port-Type=Ethernet、NAS-Port-Id=TenGigabitEthernet1/0/24、 cisco-av-pair=audit-session-id=16D5C50A00000017C425E3C6、cisco-av-pair=method=dot1x、 cisco-av-pair=cts:security-group-tag=0005-00、AcsSessionID 3-1a/510648097/28, SelectedAccessService=既定のネットワークアクセス, RequestLatency=6, Step=11004, Step=11017, Step=15049, Step=15008, Step=22085, Step=11005, NetworkDeviceGroups=IPSEC#Is IPSEC Device#No, NetworkDeviceGroups=Location#All locations, NetworkDeviceGroups=Device Type#All Device Types, CPMSessionID=16D5C5 A00000017C425E3C6, TotalAuthenLatency=6, ClientLatency=0, Network Device Profile=Cisco, Location=Location#All Locations, Device Type=Device Type#All Device Types, IPSEC=IPSEC#Is IPSEC Device#No,

show logging application ise-psc.log:

2024-07-18 09:55:55,054 DEBUG [SxpSessionNotifierThread][] ise.sxp.sessionbinding.util.SxpBindingUtil -:::prrtCpmBridgeから受信したセッション値をロギングします。 操作タイプ==>ADD、sessionId ==> 16D5C50A00000017C425E3C6、sessionState ==> ACCEPTED、inputIp ==> 10.197.213.23、inputSgTag ==> 0005-00、nasIp ==> 10.197.213.22null、vn ==> null

SXPノードはIP + SGTマッピングをH2DBテーブルに保存し、後でPANノードがこのIP SGTマッピングを収集して、 ISE GUIのすべてのSXPマッピングに反映します(Workcenters ->Trustsec -> SXP->すべてのSXPマッピング)。

show logging application sxp\_appserver/sxp.logの出力を示します。

2024-07-18 10:01:01,312 INFO [sxpservice-http-96441] cisco.ise.sxp.rest.SxpGlueRestAPI:147 -SXP-PEERFセッションバインディングの追加バッチサイズ: 1 2024-07-18 10:01:01,317 DEBUG [SxpNotificationSerializer-Thread] cpm.sxp.engine.services.NotificationSerializerImpI:202 – タスクの処理[add=true, notification=RestSxpLocalBinding(tag=5, groupName=null, ipAddress=10.197.213.23/32, nasIp=10.197.213.22, Id=16D5C50A00000017C425E3C6、peerSequence=null、 sxpBindingOpType=null、sessionExpiryTimeInMillis=0、apic=false、routable=true、vns=[])

2024-07-18 10:01:01,344 DEBUG [SxpNotificationSerializer-Thread] cisco.cpm.sxp.engine.SxpEngine:1543 - [VPN: 'default']新しいバインドの追加: MasterBindingIdentity [ip=10.197.213.23/32, peerSequence=10.127.197.53,10.197.2 3.22、 tag=5、isLocal=true、sessionId=16D5C50A00000017C425E3C6、vn=DEFAULT\_VN] 2024-07-18 10:01:01,344 DEBUG [SxpNotificationSerializer-Thread] cisco.cpm.sxp.engine.SxpEngine:1581 - 1つのバインディングの追加 2024-07-18 10:01:01,344 DEBUG [SxpNotificationSerializer-Thread] cisco.cpm.sxp.engine.MasterDbListener:251 - バインディングを追加するためにH2ハンドラにタ スクを送信しています。バインディング数: 1 2024-07-18 10:01:01,344 DEBUG [H2\_HANDLER] cisco.cpm.sxp.engine.MasterDbListener:256 -MasterDbListener Processing onAdded - bindingsCount: 1

SXPノードは、最新のIP-SGTバインディングでピアスイッチを更新します。

2024-07-18 10:01:01,346 DEBUG [pool-7-thread-4] opendaylight.sxp.core.service.UpdateExportTask:93 -SXP\_PERF:SEND\_UPDATE\_BUFFER\_SIZE=32 2024-07-18 10:01:01,346 DEBUG [pool-7-thread-4] opendaylight.sxp.core.service.UpdateExportTask:116 - SENT\_UPDATEを [ISE:10.127.197.53][10.127.197.53:64999/10.127.213.27:31025][O|Sv4] 2024-07-18 10:01:01,346 DEBUG [pool-7-thread-4] opendaylight.sxp.core.service.UpdateExportTask:137 - SENT\_UPDATE SUCCESSFUL to [ISE:10.127.197.53][10.127.197.53:64999/10.127.213.27:31025][O|Sv4]

スイッチのデバッグ

SXPの接続とアップデートのトラブルシューティングを行うには、スイッチで次のデバッグを有効にします。

debug cts sxp conn

debug cts sxpエラー

デバッグcts sxp mdb

debug cts sxpメッセージ

スイッチがSXPスピーカー「ISE」からSGT-IPマッピングを受信しました。

次のログを表示するには、Show loggingをチェックします。

Jul 18 04:23:04.324: CTS-SXP-MSG:sxp\_recv\_update\_v4 <1>ピアip: 10.127.197.53 7月18日04:23:04.324: CTS-SXP-MDB:IMU追加binding:- <conn\_index = 1>ピア10.127.197.53 7月18日04:23:04.324: CTS-SXP-MDB:mdb\_send\_msg <IMU\_ADD\_IPSGT\_DEVID>

7月18日04:23:04.324: CTS-SXP-INTNL:mdb\_send\_msg mdb\_process\_add\_ipsgt\_devid開始 7月18日04:23:04.324: CTS-SXP-MDB:sxp\_mdb\_inform\_rbm tableid:0x1 sense:1 sgt:5 peer:10.127.197.53 7月18日04:23:04.324: CTS-SXP-MDB:SXP MDB:エントリがip 10.197.213.23 sgt 0x0005を追加

7月18日04:23:04.324: CTS-SXP-INTNL:mdb\_send\_msg mdb\_process\_add\_ipsgt\_devid完了

関連情報

<u>ISE 3.1管理ガイドのセグメンテーション</u>

<u>CatalystコンフィギュレーションガイドTrustsecの概要</u>

翻訳について

シスコは世界中のユーザにそれぞれの言語でサポート コンテンツを提供するために、機械と人に よる翻訳を組み合わせて、本ドキュメントを翻訳しています。ただし、最高度の機械翻訳であっ ても、専門家による翻訳のような正確性は確保されません。シスコは、これら翻訳の正確性につ いて法的責任を負いません。原典である英語版(リンクからアクセス可能)もあわせて参照する ことを推奨します。